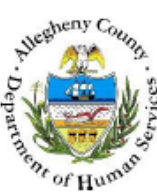

## **Clothing Inventory – Provider Job Aid**

The *Clothing Inventory* screen is used to document a child's personal belongings while receiving placement services.

| Departm<br>Allegheny                   | nent of Humar<br>y County, Penns                                                                                                    | n Services<br>ylvania            |                                       |               | ktd s<br>Key Information and Demograp | hics S |
|----------------------------------------|----------------------------------------------------------------------------------------------------|----------------------------------|---------------------------------------|---------------|---------------------------------------|--------|
| Referral Case Provide                  | ir Admin                                                                                                    |                                  |                                       |               | Help Logout Case 💌                    |        |
| Case O) Placement O) Place O)          | Hacement Lanoods List   Out-of-s                                                                                                    | Home Placement Referral 1 Placem | ent Entry   Exit   Alternate Location | Packet More Q |                                       |        |
| Erganizer Facas History                | Clothing Inventory                                                                                                    | Denotes Half-Mandatory F         | Fields *Denotes AFCARS Fields         |               |                                       |        |
| User Namer                             | Current Placement E                                                                                                    | pisode                           |                                       |               |                                       |        |
| Entity Type:<br>Case                   | Provider<br>AUBERLE                                                                                                    | Status<br>Placement A            | Entry D                               | late          | Exit Date                             |        |
| Entity Name:<br>Haskins<br>Faile ID:   |                                                                                                    |                                  |                                       |               |                                       |        |
| 48078                                  | Clothing Inventory D                                                                                                    | a Inventory                      | hing Inventory Summar                 |               |                                       |        |
| Entity Type:<br>Client<br>Fotity Name: | > Date of Clothing                                                                                                    | g inventory Clot                 | ning inventory summary                |               |                                       |        |
| ELLA FRENCH<br>Entity ID:              |                                                                                                    |                                  |                                       |               |                                       |        |
|                                        |                                                                                                    |                                  |                                       |               |                                       |        |
|                                        |                                                                                                    |                                  |                                       |               |                                       |        |
|                                        |                                                                                                    |                                  |                                       |               |                                       |        |
|                                        |                                                                                                    |                                  |                                       |               |                                       |        |
|                                        |                                                                                                    |                                  |                                       |               |                                       |        |
|                                        |                                                                                                    |                                  |                                       |               |                                       |        |
|                                        | Date Of Clothing Invent                                                                                                    | tory Clothing Inver              | ntory Summary                         |               |                                       |        |
|                                        | Date Of Clothing Invent                                                                                                    | tory Clothing Inver              | ntory Summary                         |               | ٩٥                                    |        |
|                                        | Date Of Clothing Invent                                                                                                    | Clothing Inver                   | tory Summary                          |               | م                                     |        |
|                                        | Date Of Clothing Invent                                                                                                    | tory Clothing Inver              | tory Summary<br>Comments              |               | م:                                    |        |
|                                        | Date Of Clothing Invent                                                                                                    | Number                           | Commerts                              |               | ्<br>२<br>२                           |        |
|                                        | Date of Clothing Invent Clothing Type Shirts Winter Coats                                                                           | tory Clothing Inver              | comments                              |               | م<br>م<br>م                           |        |
|                                        | Date Of Clothing Invent Clothing Type Shirts Vinter Coats Wirter Boots                                                              | tory Clothing Inver              | commerts                              |               | م<br>م<br>م                           |        |
|                                        | Date Of Clothing Invent                                                                                                    | Number                           | tory Summary Comments                 |               |                                       |        |
|                                        | Date Of Clothing Invent V Clothing Type Shirts Winter Coats Winter Boots Shoes                                                      | Number                           | Commerts                              |               |                                       |        |
|                                        | Date of Clothing Invent Clothing Type Shirts Vvinter Coats Vvinter Boots Shoes                                                      | Number                           | Comments                              |               |                                       |        |
|                                        | Date Of Clothing Invent Clothing Type Shints Vvinter Coats Winter Boots Shoes Pants                                                 | tory Clothing Inver              | tory Summary                          |               |                                       |        |
|                                        | Date Of Clothing Invent Utation of Clothing Invent Clothing Type Shirts Winter Coats Winter Boots Shoes Pants Pagamas               | Number                           | tory Summary Comments                 |               |                                       |        |
|                                        | Date of Clothing Invent<br>Clothing Type<br>Shirts<br>Winter Coats<br>Winter Boots<br>Shoes<br>Pants<br>Pants<br>Paismas            | Number                           | Commerts                              |               |                                       |        |
|                                        | Date Of Clothing Invent Invent Clothing Type Shirts Winter Coats Winter Boots Shoes Pants Pajamas Hats                              | tory Clothing Inver              | Commerts                              |               |                                       |        |
|                                        | Date Of Clothing Invent Clothing Type Shirts Vvinter Coats Winter Boots Shoes Pants Pants Rajamas Hats Socia                        | Number                           | tory Summary                          |               |                                       |        |
|                                        | Date Of Clothing Invent Shirts Uvinter Coats Shoes Pants Pajamas Hets Socks                                                         | Number                           | tory Summary                          |               |                                       |        |
|                                        | Date of Clothing Invent<br>Shirts Clothing Type Shirts Winter Coats Winter Boots Shoes Pants Patas Hats Socia Clothing Undergarmets | Number                           | tory Summary                          |               |                                       |        |
|                                        | Date of Clothing Invent  Clothing Type Shirts Winter Coats Winter Boots Shoes Pants Pajamas Hats Socks Undergarmets Other Items     | tory Clothing Inver              | tory Summary Commerts                 | -> P          |                                       |        |

- 1. Bring the client's service episode into focus from the *My Services* screen.
- 2. Navigate to the Clothing Inventory screen.

## a. Case > Placement > Place > Clothing Inventory

- 3. Enter the Date of Clothing Inventory.
- 4. Enter narrative *Clothing Inventory Summary*.
- 5. Click the *Shirts* check box to indicate the child had shirts.
- 6. Enter the Number of shirts.
- 7. Enter narrative *Comments* about the child's shirts.
- 8. Click the Winter Coats check box to indicate the child had Winter Coat(s).
- 9. Enter the Number of Winter Coats.
- 10. Enter narrative *Comments* about the child's Winter Coat(s).
- 11. Continue the above steps until all *Winter Boots*, *Shoes*, *Pants*, *Pajamas*, *Hats*, *Socks*, *Undergarments* and *Other Items* have been accounted for.
- 12. Click the [Save] button.
- 13. Click the **[New]** button to document a new Clothing Inventory.

## For more information...

For assistance, please contact the Allegheny County Service Desk at <u>servicedesk@alleghenycounty.us</u> or 412-350-4357 (Option 2 for DHS). To access the Self Service Tool go to <u>http://servicedesk.alleghenycounty.us</u>.

This Job Aid and additional user materials are located on the DHS Amazon site at <a href="http://dhswbt.s3.amazonaws.com/KIDSJobAids/index.htm">http://dhswbt.s3.amazonaws.com/KIDSJobAids/index.htm</a>.